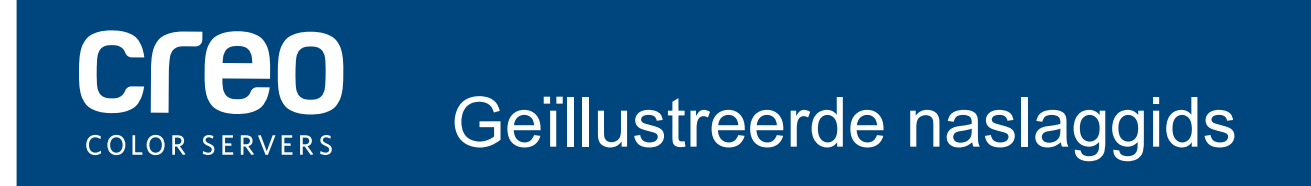

Xerox CX Print Server Aangestuurd door Creo Color Server-technologie voor de Xerox Color 700-printer

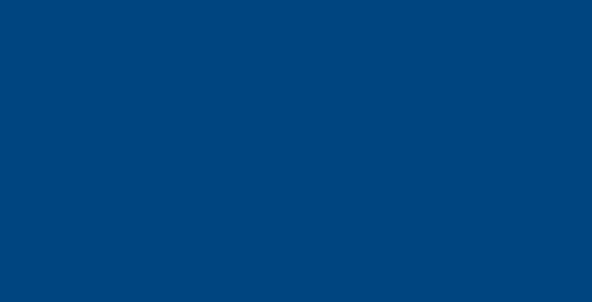

# Kabelaansluitingen voor de CX-printservercomputer

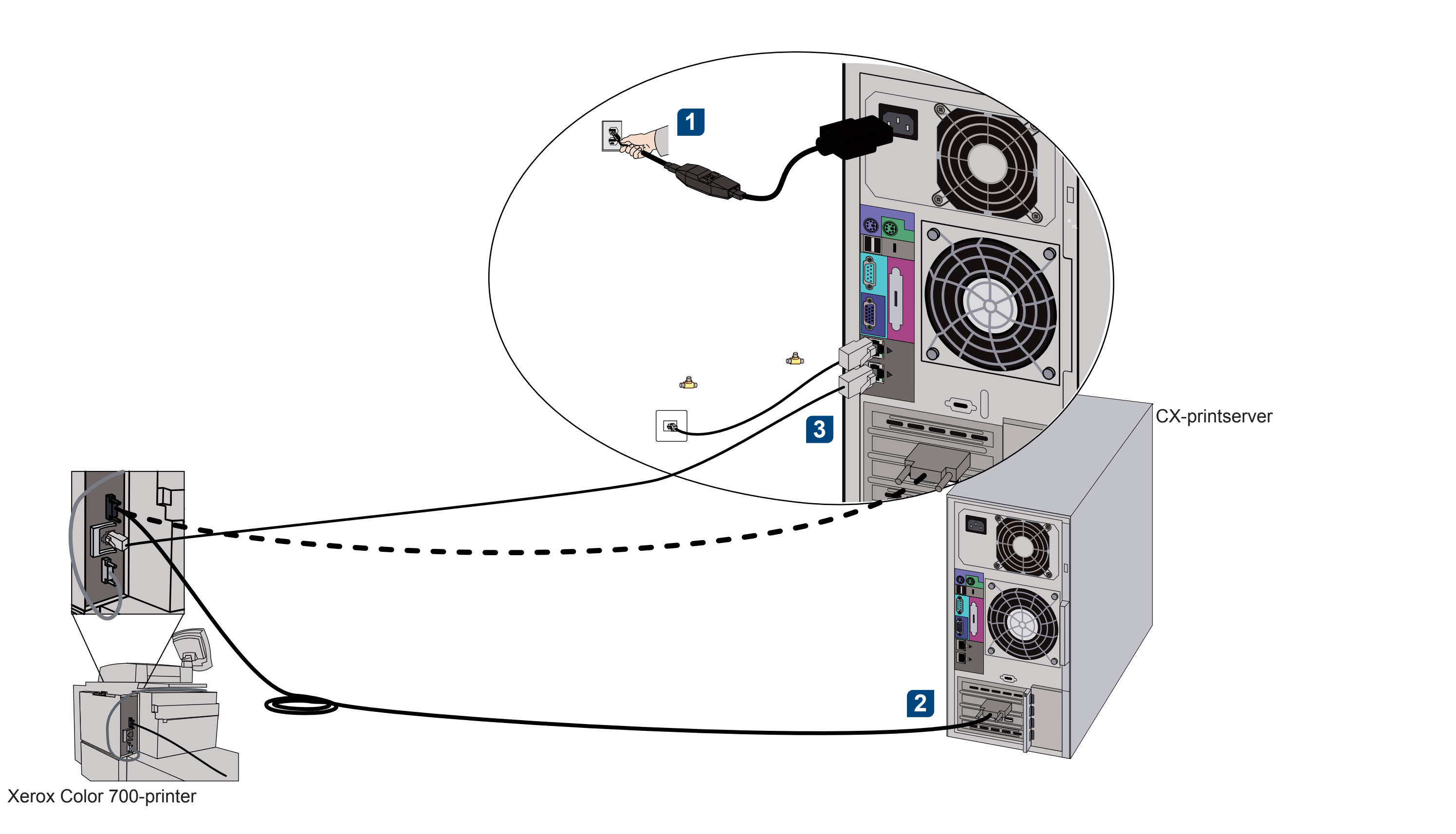

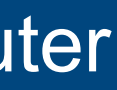

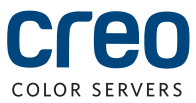

# CX700i-accessoirekit

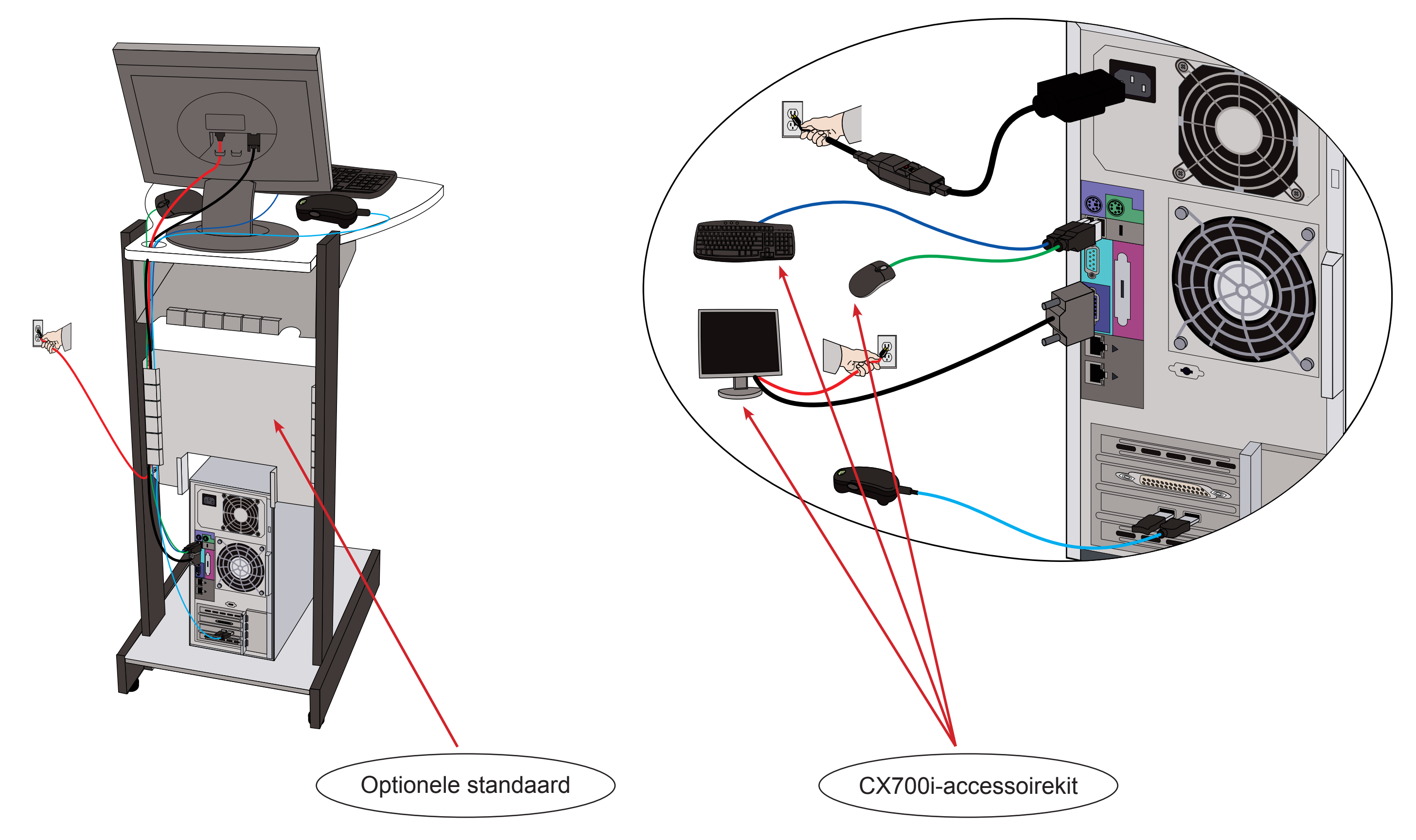

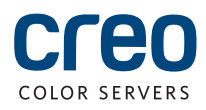

### Optionele kits voor de CX-printserver

De CX-printserver biedt drie optionele kits en voor elke kit is een USB-dongle vereist.

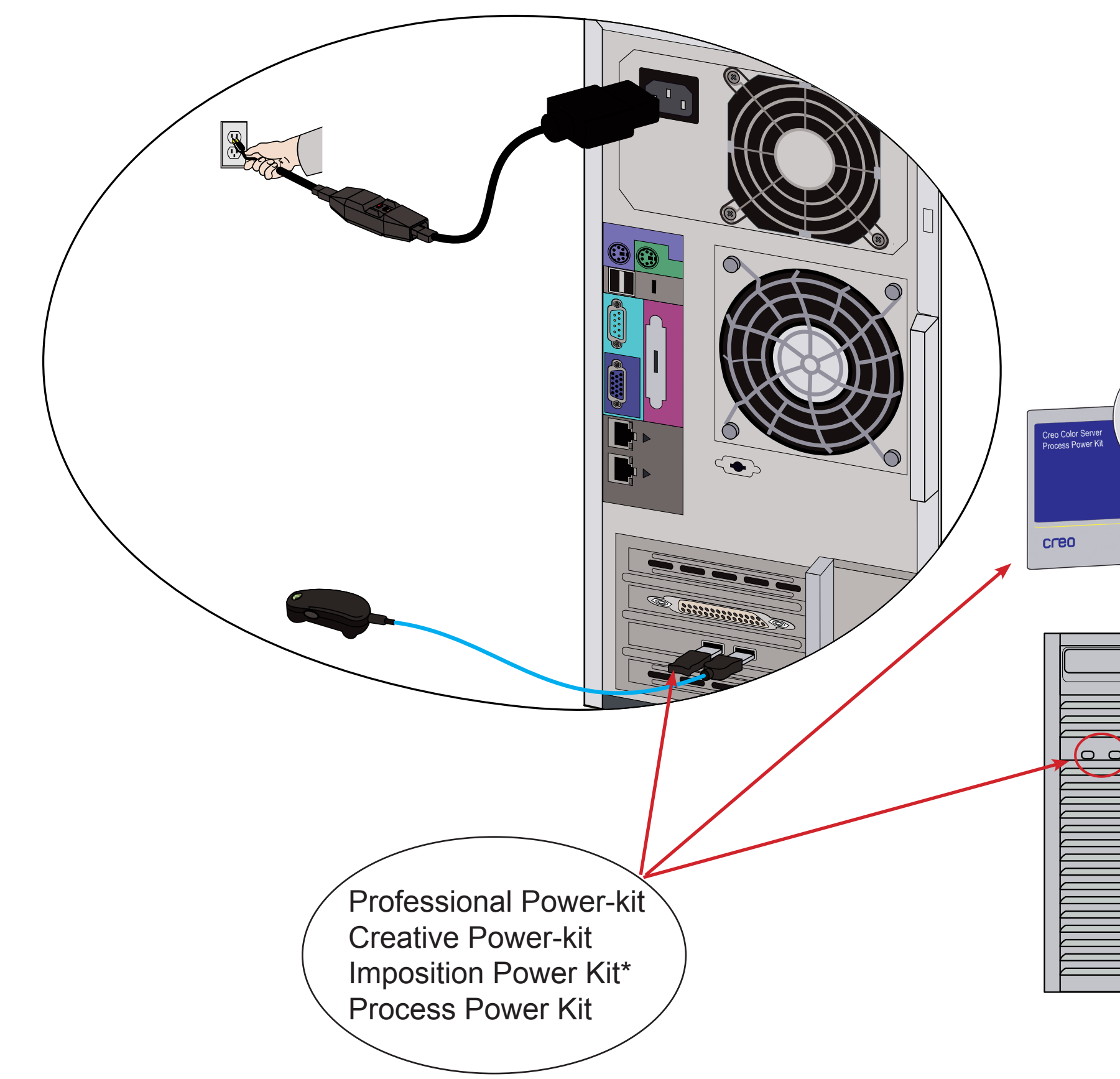

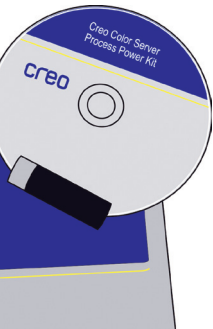

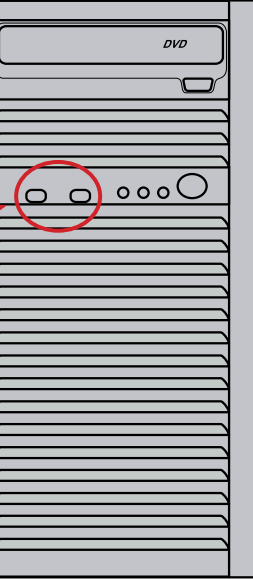

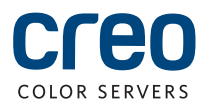

# De CX-printserver en de printer inschakelen

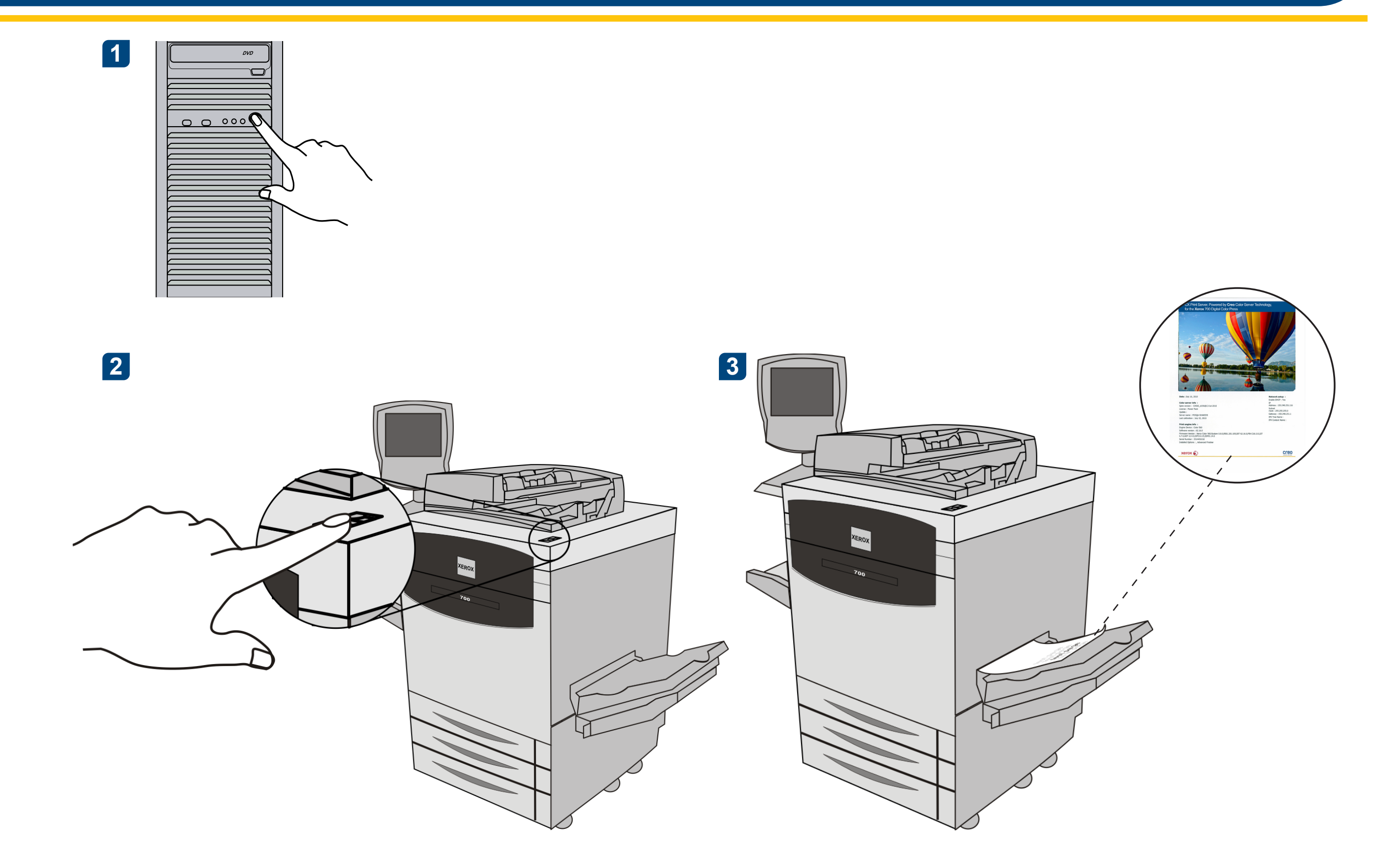

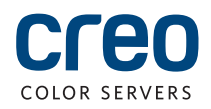

### **De Imposition Power Kit installeren**

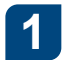

Meld u als beheerder bij uw computer aan.

2 Zorg dat u de softwarebestanden hebt. U vindt het bestand Preps\_6-0-0\_Win\_Installer.exe op de dvd.

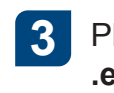

Klik op **Installeren** en volg de aanwijzingen op het scherm tot de 4 installatie is voltooid.

| Preps 6 - InstallShield Wizard |                                                                                                    | X      |
|--------------------------------|----------------------------------------------------------------------------------------------------|--------|
|                                | <b>Welcome to the InstallShield Wizard for Preps 6</b><br>The InstallShield Wizard will install Preps 6 on your computer. To continue, click Next. |        |
| InstallShield                  | < Back                                                                                                    | Cancel |

5 Wanneer het venster voor het iKey-stuurprogramma verschijnt, typt u uw licentiesleutel om de installatie te voltooien.

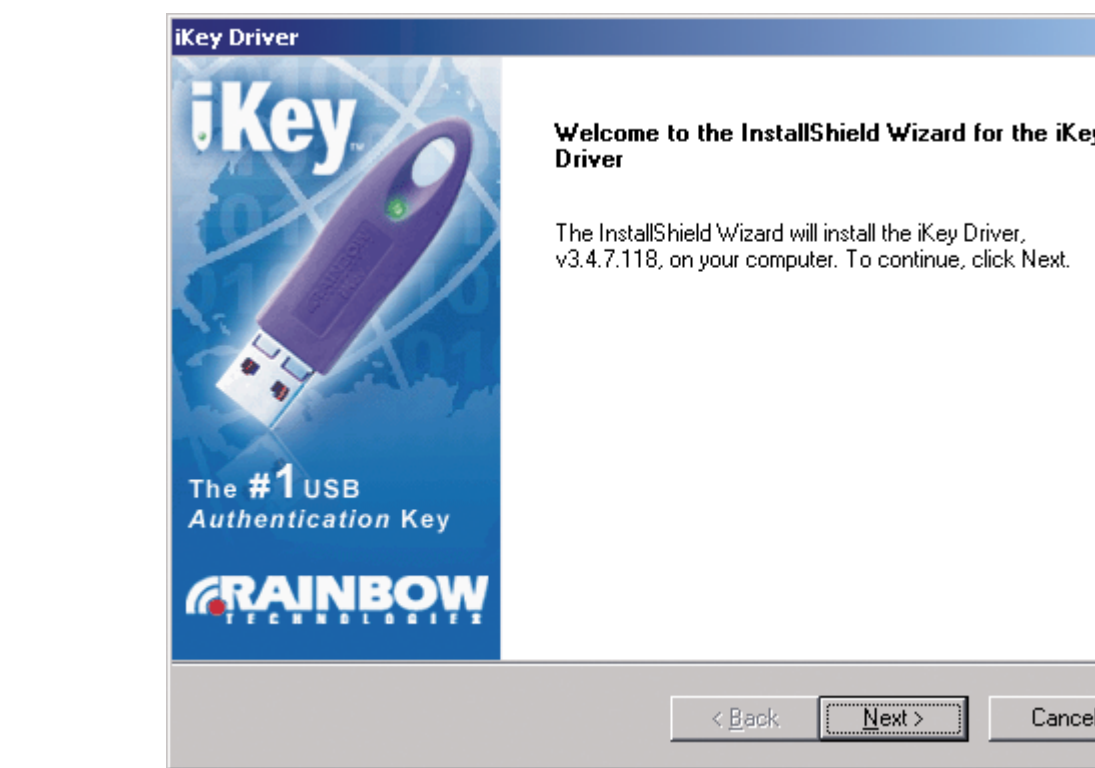

Plaats de cd in het station en dubbelklik op het .exe-bestand.

|      | × |
|------|---|
| iKey |   |
| t.   |   |
|      |   |
|      |   |
|      |   |
| ncel |   |

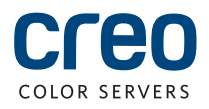

### Een netwerkprinter instellen - Windows Server 2008/2003/XP

Deze procedure geldt voor Windows Server 2008, Windows Server 2003 en XP.

2

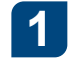

Selecteer Start > Instellingen > Printers en faxapparaten.

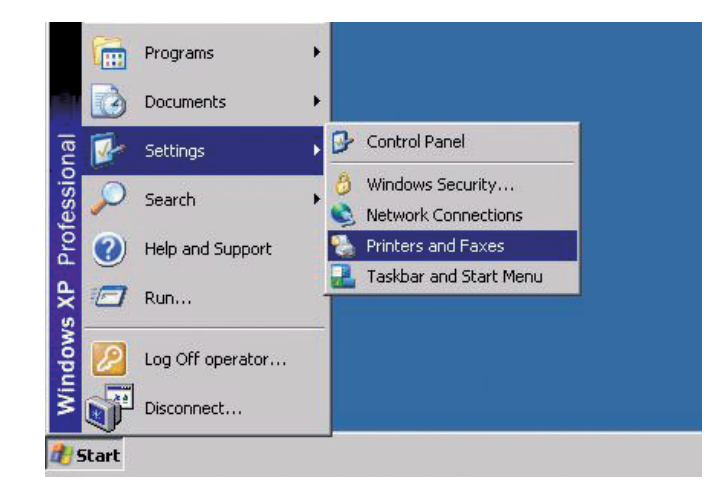

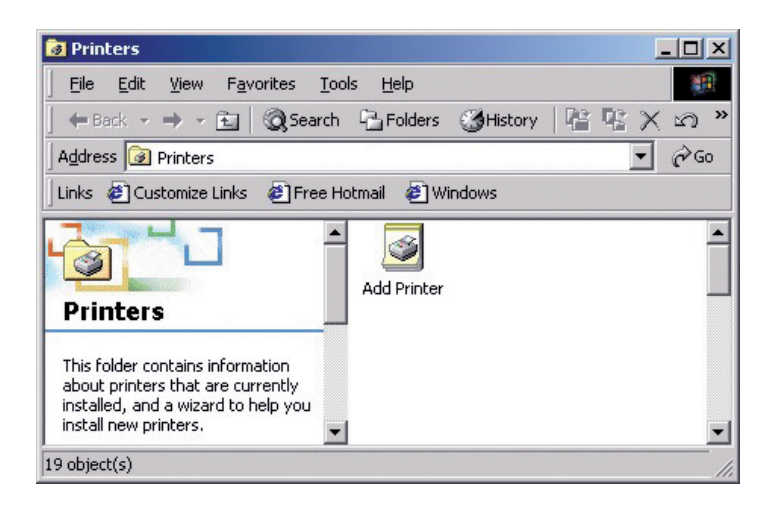

Dubbelklik op Printer toevoegen.

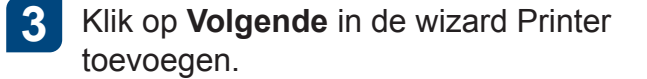

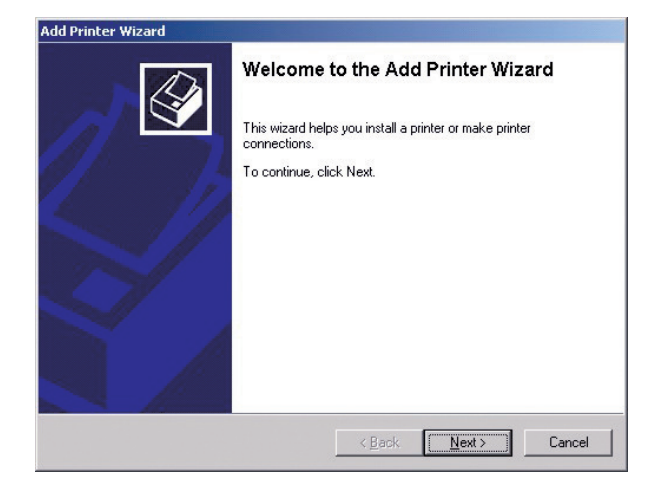

- 5
- Typ de naam van de CX-printserver of klik op Volgende en zoek de server op.

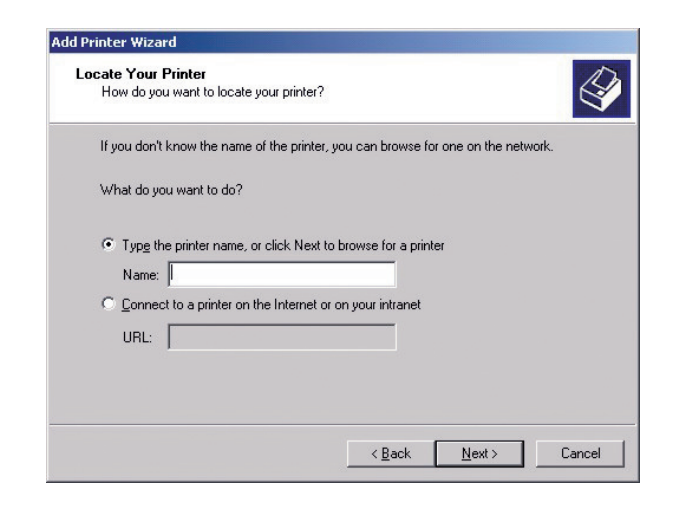

Selecteer één van de netwerkprinters, bijvoorbeeld ProcessPrint en klik dan op Volgende.

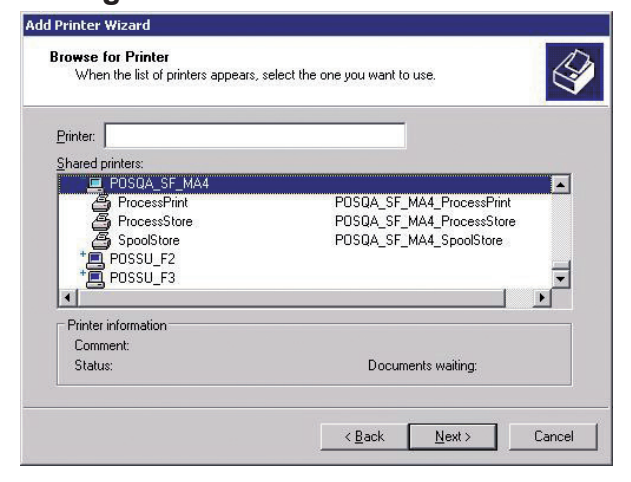

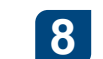

Geef aan of u deze printer als standaardprinter wilt instellen en klik op Volgende.

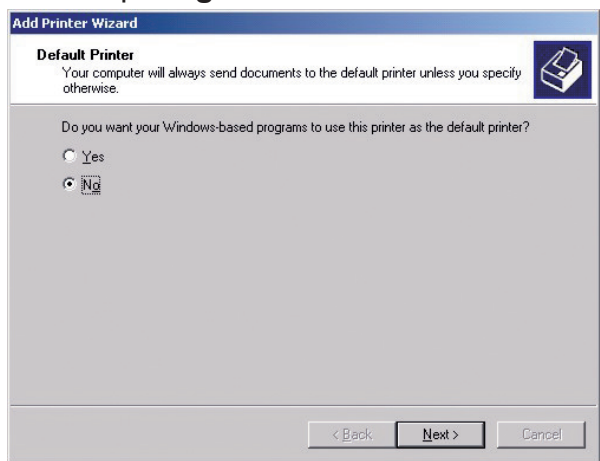

Dubbelkik op de servernaam in het gebied Gedeelde printers om de lijst met netwerkprinters weer te geven.

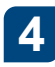

### Selecteer Netwerkprinter en klik vervolgens op Volgende.

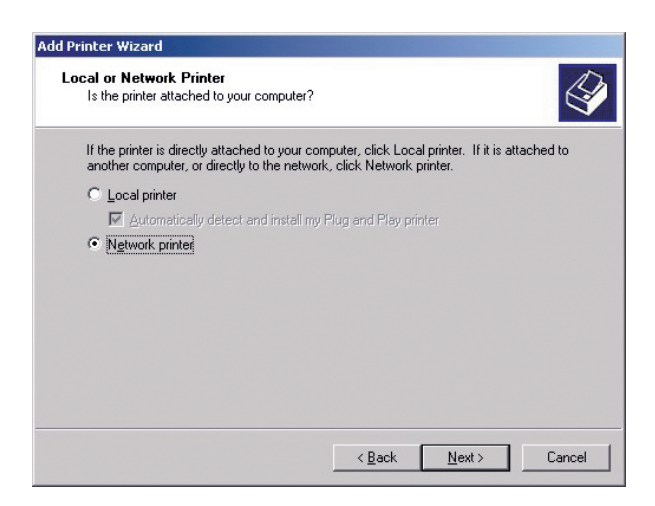

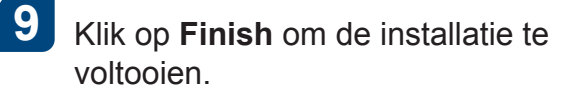

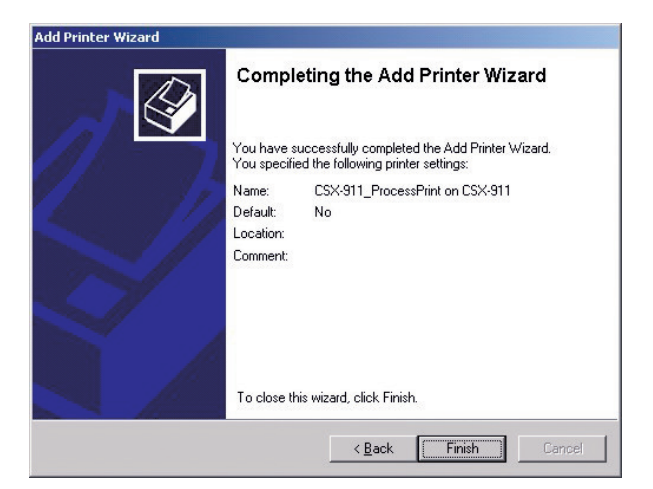

Opmerking: wanneer u een netwerkprinter toevoegt, wordt de software voor het afdrukstuurprogramma op uw computer geïnstalleerd.

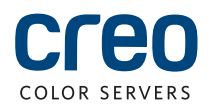

### Een netwerkprinter instellen - Windows 7/Vista

Deze procedure geldt voor Windows 7 en Vista.

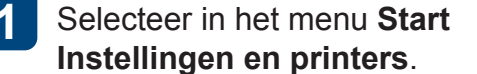

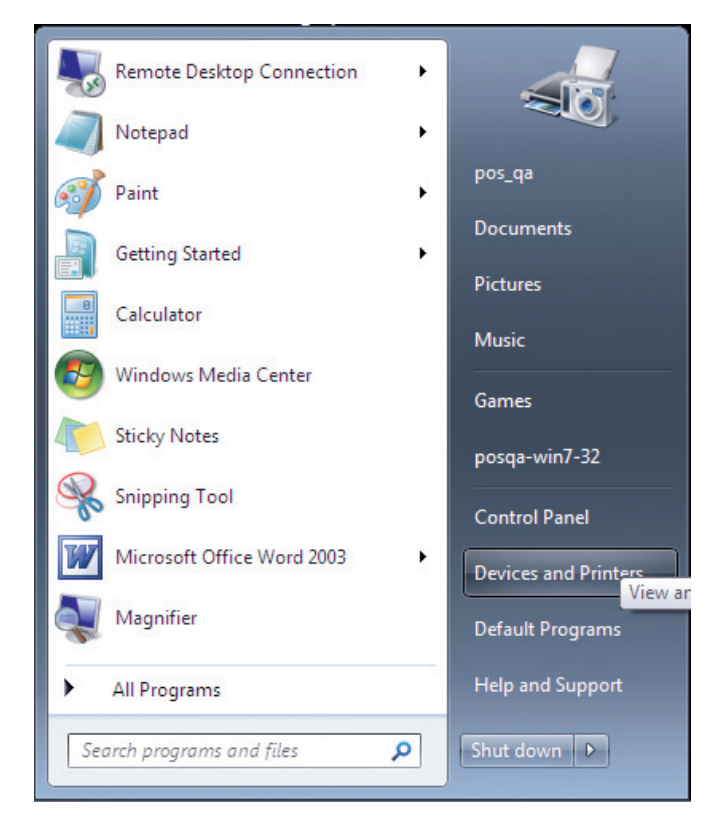

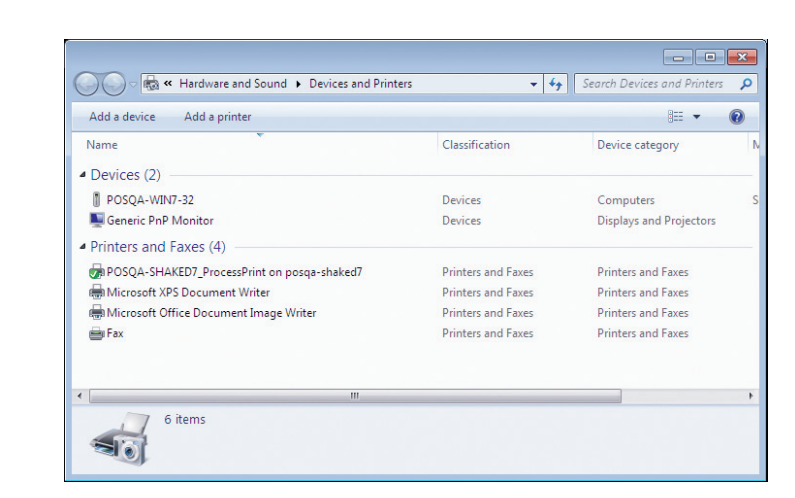

Selecteer Een printer toevoegen.

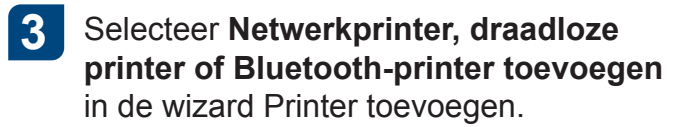

| 9 | <b>₽</b> 4 | Add Printer                                                                                                    | × |
|---|------------|----------------------------------------------------------------------------------------------------|---|
|   | Wha        | at type of printer do you want to install?                                                                                                    |   |
|   | •          | Add a local printer Use this option only if you don't have a USB printer. (Windows automatically installs USB printers when you plug them in.)                  |   |
|   | •          | Add a network, wireless or Bluetooth printer Make sure that your computer is connected to the network, or that your Bluetooth or wireless printer is turned on. |   |
|   |            |                                                                                                    |   |
|   |            | Next                                                                                                    |   |

### 5

Typ de naam van de CX-printserver in het vak Een gedeelde printer op naam selecteren en klik op Volgende.

| 🗿 🖶 Add Printer                                                                             |             |
|---------------------------------------------------------------------------------------------|-------------|
| Find a printer by name or TCP/IP address                                                    |             |
| <ul> <li>Browse for a printer</li> </ul>                                                    |             |
| <ul> <li>Select a shared printer by name</li> </ul>                                         |             |
| \\posqa-somek-6\POSQA-SOMEK-6_SpoolStore                                                    | Browse      |
| Example: \\computername\printername or<br>http://computername/printers/printername/.printer |             |
| Add a printer using a TCP/IP address or hostname                                            |             |
|                                                                                             |             |
|                                                                                             |             |
|                                                                                             |             |
|                                                                                             |             |
|                                                                                             |             |
|                                                                                             | Next Cancel |
|                                                                                             |             |

### 6 Klik op Volgende.

2

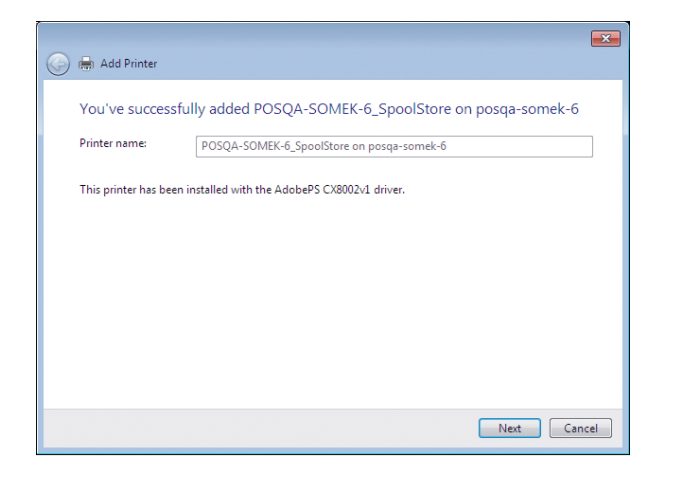

7 Geef aan of u deze printer als standaardprinter wilt instellen en klik op Voltooien om de installatie te voltooien.

| 🖉 🖶 Add Printer                                                                                                    |
|----------------------------------------------------------------------------------------------------|
| You've successfully added POSQA-SOMEK-6_SpoolStore on posqa-somek-6                                                 |
| Set as the default printer                                                                                          |
|                                                                                                    |
| To check if your minister is welding appendic, gets are tracklashed bing information for the minister minist        |
| to check it your prime is working property, or to see troubleshooting information for the prime, print a test page. |
| Finish Cancel                                                                                                    |

Opmerking: wanneer u een netwerkprinter toevoegt, wordt het afdrukstuurprogramma op uw computer geïnstalleerd.

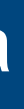

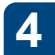

Selecteer **De printer die ik wil** gebruiken, staat niet in de lijst.

| 🖶 Add Printer                        |         | ×           |
|--------------------------------------|---------|-------------|
| Searching for available printers     |         |             |
| Printer Name                         | Address |             |
|                                      |         |             |
|                                      |         |             |
|                                      |         |             |
|                                      |         | Stop        |
| The printer that I want isn't listed |         |             |
|                                      |         | Next Cancel |

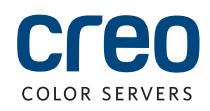

# Het afdrukstuurprogramma installeren op Mac OS X 10.4.x

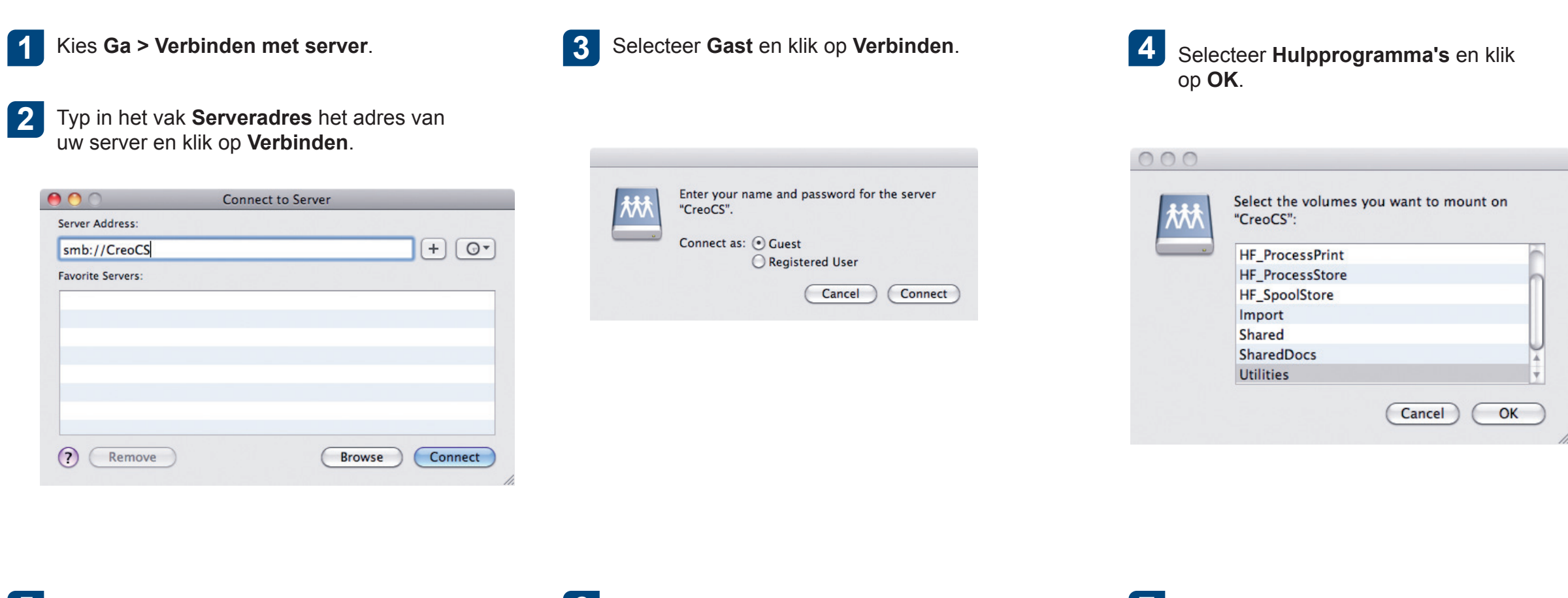

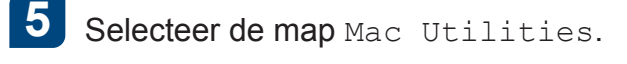

| 000                                                                                                    |                                                                      | MAC Utilities           |                                                                                                    | e |
|----------------------------------------------------------------------------------------------------|----------------------------------------------------------------------|-------------------------|----------------------------------------------------------------------------------------------------|---|
| <ul> <li>▲</li> </ul>                                                                                                    |                                                                      | <ul> <li>♥</li> </ul>   | Q                                                                                                    |   |
| DEVICES     SHARED     PLACES     SEARCH FOR     Orday     Today     Yesterday     Past Week     All Images     All Documents | Extra<br>MacOSX-10.5.7<br>MacOSX-10.6<br>Network<br>pos<br>Utilities |                         | Image: CreoColorbTicket.zip       Image: CreoColorbTicket.zip       Image: CreoColorbTi |   |
|                                                                                                    | 4 it                                                                 | ems 474 82 CB available |                                                                                                    |   |

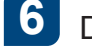

### Dubbelklik op het relevante

ColorServerPrintDriverInstaller.dmgbestand.

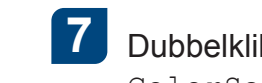

Dubbelklik op het relevante ColorServerPrintDriverInstaller.mpkg-bestand.

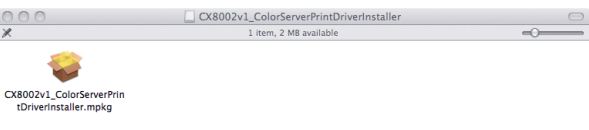

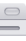

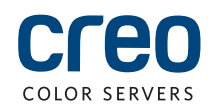

## Het afdrukstuurprogramma installeren op Mac OS X 10.4.x (vervolg)

8

### Klik op Ga door.

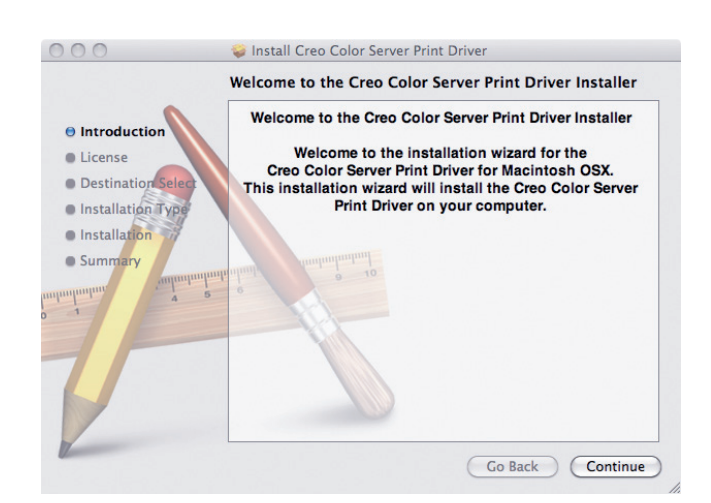

9 Klik in het venster met de licentieovereenkomst voor de software op **Ga door**.

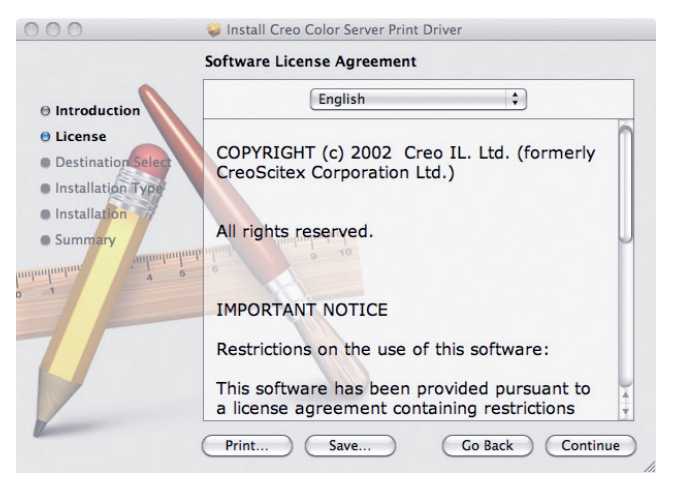

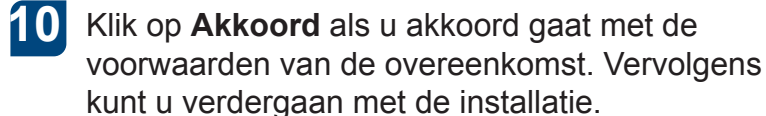

| To continue installing the software you must agree to the terms of the software license agreement. |                                 |  |  |  |
|----------------------------------------------------------------------------------------------------|---------------------------------|--|--|--|
| Click Agree to continue or click Disa and quit the Installer.                                      | gree to cancel the installation |  |  |  |
| Read License                                                                                       | Disagree Agree                  |  |  |  |

### 11 Klik op Installeren.

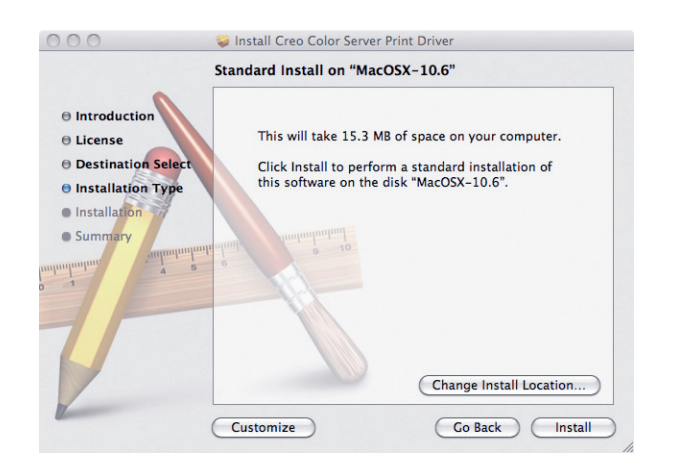

### 12 Typ uw naam (indien nodig) en het wachtwoord en klik op OK.

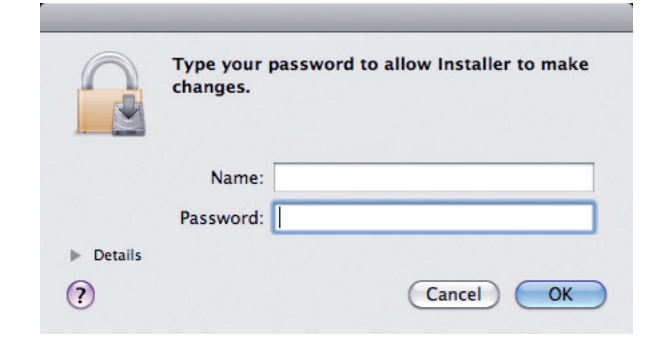

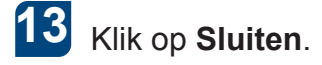

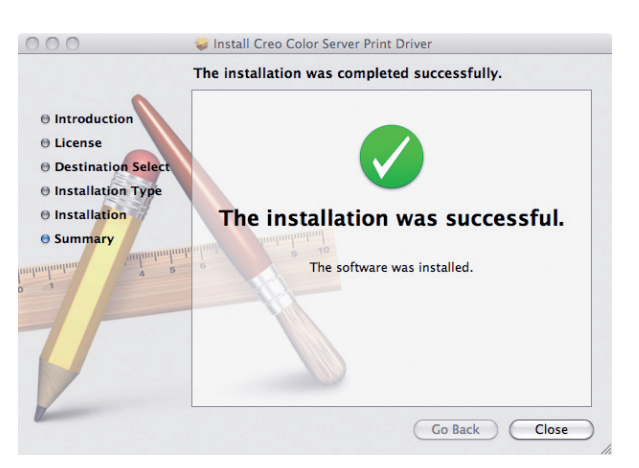

De software voor het afdrukstuurprogramma is geïnstalleerd.

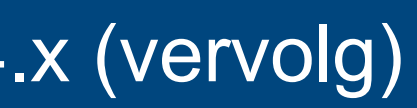

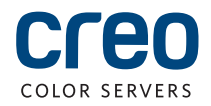

# Een printer in Mac OS X 10.4.x definiëren met gebruikmaking van het afdrukstuurprogramma

Tijdens de installatie van de afdrukstuurprogrammasoftware wordt het PPD-bestand automatisch naar uw computer gekopieerd. Vereisten:

Zorg dat u de volgende informatie bij de hand hebt voordat u met deze procedure begint:

- Het IP-adres en de computernaam van uw CX-printserver
- De naam van de virtuele printer die u met de software voor het afdrukstuurprogramma wilt gebruiken

2

Open het venster Systeemvoorkeuren op uw Maccomputer en dubbelklik op Afdrukken en faxen.

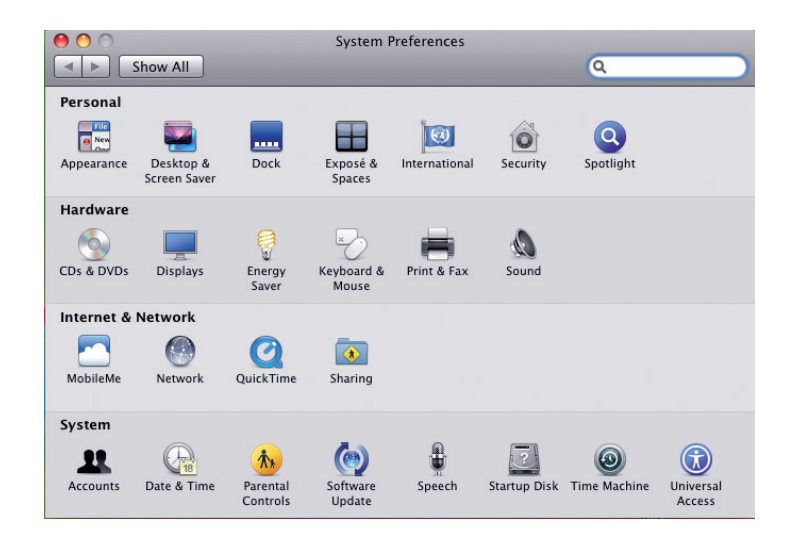

Klik in het venster Afdrukken en faxen op de knop Toevoegen (+).

| Show All |                     |                                                          | Q            |  |
|----------|---------------------|----------------------------------------------------------|--------------|--|
|          |                     | No printers are availabl<br>Click Add (+) to set up a pr | e.<br>inter. |  |
| + -      | Default printer:    | Last Printer Used                                        | •            |  |
|          |                     | (101-1-1                                                 | •            |  |
|          | Default paper size: | US Letter                                                | · ·          |  |

- Voer de volgende informatie in in het 3 venster Voeg printer toe:
  - Typ de hostnaam (of het IP-adres) van uw CX-printserver in het vak Adres. Typ in het vak Wachtrij de naam van de CX-printserver en de exacte naam van de virtuele printer die u met de afdrukstuurprogrammasoftware, bijvoorbeeld CreoCS Process, wilt gebruiken.
  - Typ in het vak Naam dezelfde naam als in het vak Wachtrij.
  - Selecteer in de lijst Afdrukken met gebruikmaking van de optie Andere.

Zoek de map en.lproj in Bibliotheek/Printers/PPDS/Inhoud/Bronnen op, 4 selecteer de map Europe-A4 of US-Letter en selecteer het PPD-bestand.

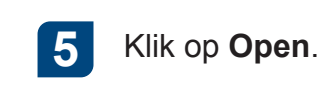

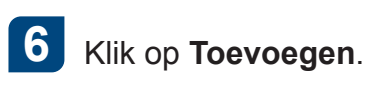

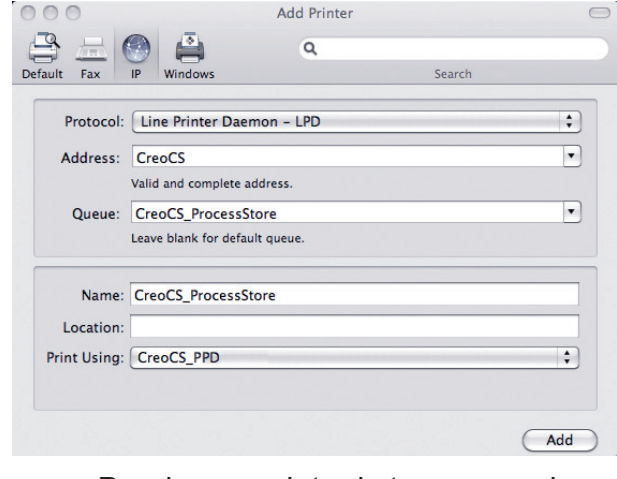

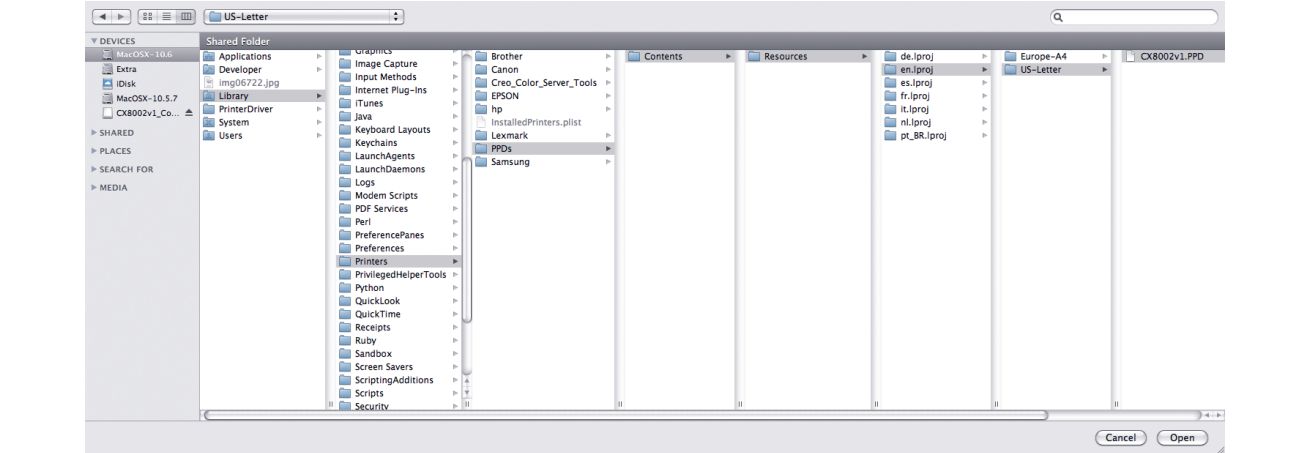

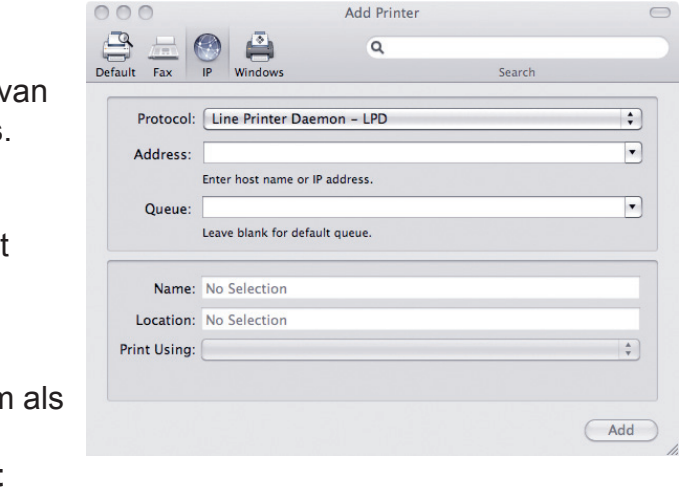

De nieuwe printer is toegevoegd.

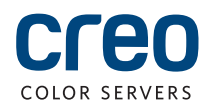

# Een printer in Mac OS X 10.4.x definiëren met gebruikmaking van het afdrukstuurprogramma (vervolg)

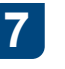

Selecteer de printer in het venster Afdrukken en faxen en klik op **Open afdrukwachtrij**.

| Printers<br>CreoCS_ProcessStore<br>e Idle |                  | CreoCS_ProcessStore                               |
|-------------------------------------------|------------------|---------------------------------------------------|
|                                           |                  | Options & Supplies                                |
|                                           |                  | Location:                                         |
|                                           |                  | Kind: CREO                                        |
| +   -                                     | Share            | this printer on the network (Sharing Preferences) |
|                                           | Default printer: | Last Printer Used                                 |
|                                           | ault paper size: | IIS Letter *                                      |

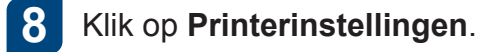

### 9 Klik op Hulpprogramma en vervolgens op Printerhulpprogramma openen.

| 000    |                                | CreoCS_ProcessS | itore     |  |
|--------|--------------------------------|-----------------|-----------|--|
|        | D UI<br>Info Pause Printer Sun | I Printer Setur |           |  |
| E      | Printer Ready                  |                 |           |  |
| Status | Name                           | Sent            | Completed |  |
|        |                                |                 |           |  |
|        |                                |                 |           |  |
|        |                                |                 |           |  |
|        |                                |                 |           |  |
|        |                                |                 |           |  |

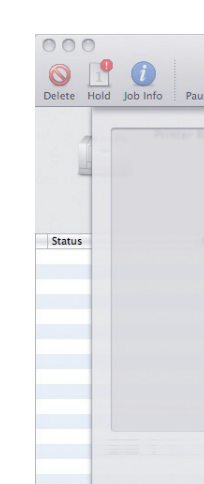

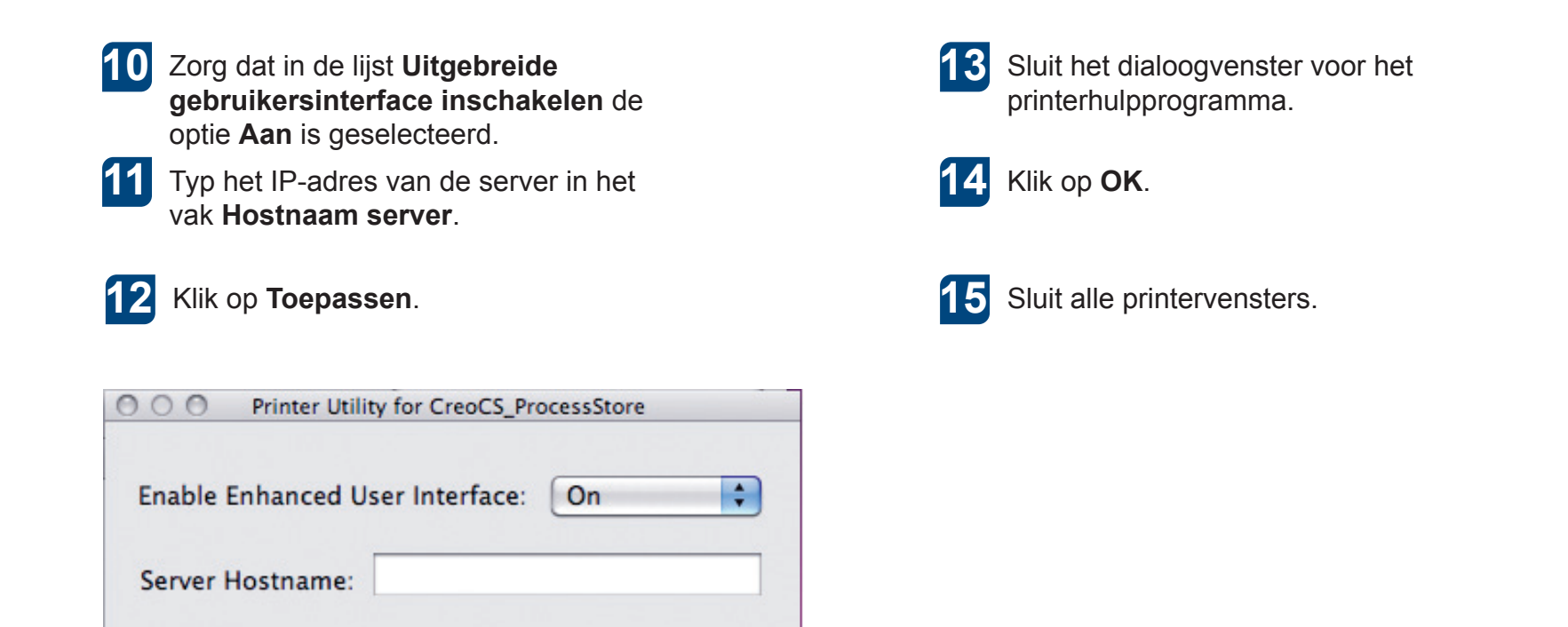

Apply

| II<br>se Printer Sup | CreoC            | S_ProcessStore |          |    |
|----------------------|------------------|----------------|----------|----|
| Ceneral              | Driver<br>Open P | Supply Levels  | Utility  |    |
|                      |                  |                |          |    |
|                      |                  |                | Cancel ( | ОК |

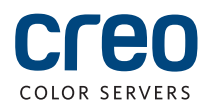

Voor meer informatie over producten met het merk Creo neemt u contact op met uw lokale vertegenwoordiger of bezoekt u WWW.Creoservers.com.

Amerika

42-06A Bell Blvd. Box 101 Bayside, NY 11361, VS T.+1.866.793.4178 info-us@creoservers.com Israël

Ha'Tnufa 7 St.

P.O. Box 10193

T.+972.3.916.7222

F.+972.3.928.6000

info@creoservers.com

Petach Tikva 49002 Israël

### EMEA en Azië-Pacific Rue Général de Gaulle 62 B-1310 La Hulpe, België T.+32.2.352.2878 F.+32.2.357.3111

info-eu@creoservers.com

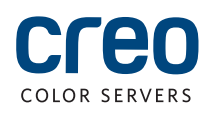